## 入札公告の確認方法

原則、火曜日に公告しますので、かながわ電子入札共同システムの入札情報サービスシス テムから、入札公告文や工事(業務)概要書等をダウンロードし、確認してください。

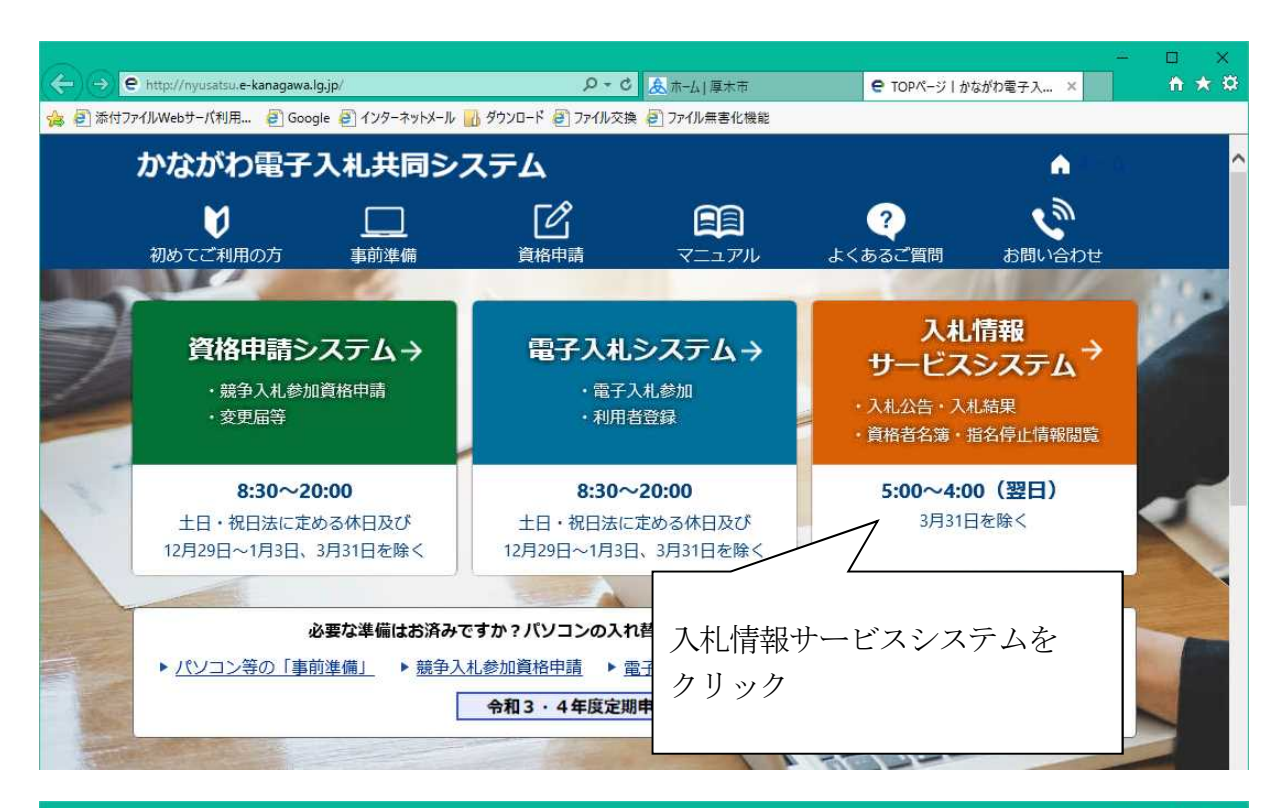

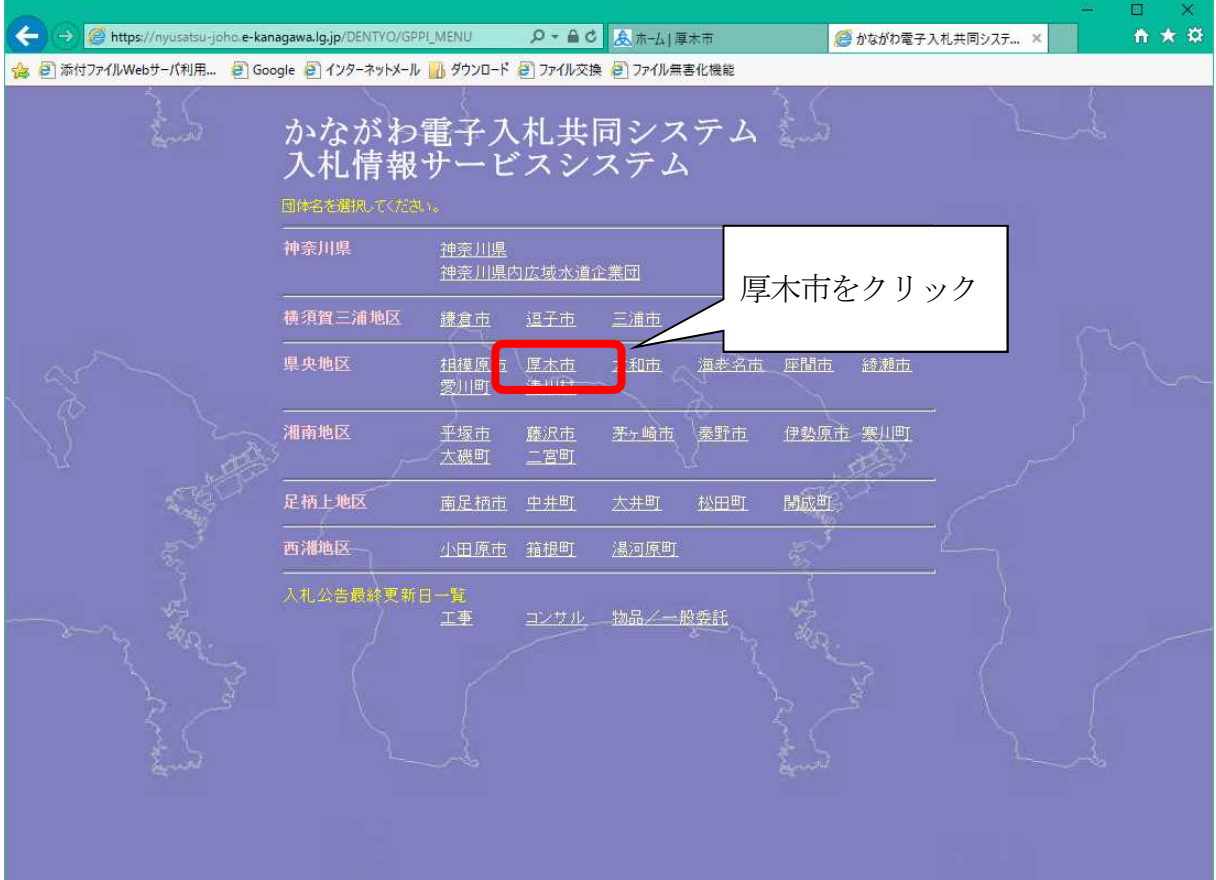

|                                                                                                    |                                                                                                    | ×     |
|----------------------------------------------------------------------------------------------------|----------------------------------------------------------------------------------------------------|-------|
| < 🔿 🧭 https://nyusatsu-j                                                                                    | -joho.e-kanagawa.lg.jp/DENTYO/GP5000_10F?hdn_dan 🔎 🗧 单 🖒 杰ーム   厚木市 🥮 入札情報サービス 🛛 🗙                                          | i 🛧 🛱 |
| 🍰 🗿 添付ファイルWebサーバ利用                                                                                          | 🧧 Google 🛃 インターネットメール 💦 ダウンロード 🧃 ファイル交換 🗐 ファイル無害化機能                                                                        |       |
| 入礼情報サービス                                                                                                    |                                                                                                    |       |
| (工事)                                                                                                    | ■上季、コンザルの公告については原則毎週火曜日、1 般英記(済辦等業務英記)、物品の公告については原則毎週水曜日に掲載します。<br>■ 小牛の + san c + ( ) ・ ・ ・ ・ ・ ・ ・ ・ ・ ・ ・ ・ ・ ・ ・ ・ ・ ・ |       |
|                                                                                                    | <ul> <li>▲ AB (0) (AL 参加確認申請期間)</li> <li>●令和</li> <li>(入礼参加確認申請期間)</li> </ul>                                              |       |
| ■ 入札公告                                                                                                    |                                                                                                    |       |
| □ <u>(</u> コンサル)                                                                                            | 確認したい種別の「入札公告」を                                                                                                    |       |
| <ul> <li>■ 入札公告</li> </ul>                                                                                  | 本語の3<br>◆ 令和<br>◆ 令和<br>◆ 令和  クリック。  ほで(入礼参加確認申請期間)<br>ほで(入礼参加確認申請期間)<br>ほで(入礼参加確認申請期間)                                    |       |
|                                                                                                    | ※『入<br>入礼』 おからしてください。また、詳細な<br>人礼』 「「「」」の「」」の「」」の「」」の「「」」の「」」の「」」の「」」の「」」の                                                 |       |
|                                                                                                    | ※ 質問回答機能では、質問回答の掲示のほか発注者から傍報提供を行う場合があるため、必ず掲示内容を確認の上、入れ書を提出してくたさい。                                                         |       |
| ■ 入札公告                                                                                                    | ■ かながわ 電子 入礼 共同システムを使う場合は、条件にあった機器や環境が必要となります。詳細は、「かながわ 電子 入礼 共同システム」の<br>ホームページで「筆前堂備」をご覧ください。                            |       |
| 🔳 入札結果                                                                                                    | ■契約検査課で発注する工事、コンサル、済嫌・警備等業務委託の入礼執行方法については、ホームページに掲載しています。                                                                  |       |
| (業者情報)                                                                                                    |                                                                                                    |       |
| ■ 資格者名薄(工事)                                                                                                 |                                                                                                    |       |
| ■ 資格者名簿(JV)                                                                                                 |                                                                                                    |       |
| 資格者名簿(コンサル)                                                                                                 |                                                                                                    |       |
| ■ 資格者名薄(物品)                                                                                                 |                                                                                                    |       |
| <ul> <li>資格者名薄(一般安計)</li> <li>地々信には起</li> </ul>                                                             |                                                                                                    |       |
| 「「「「「「「」」」「「「「」」」「「「」」」「「」」「「」」」「「」」」「「」」」「」」「」」「」」」「」」「」」」「」」「」」」「」」」「」」」「」」」「」」」「」」」「」」」「」」」「」」」「」」」「」」」」 |                                                                                                    |       |
|                                                                                                    |                                                                                                    |       |
|                                                                                                    |                                                                                                    |       |

| ← → 🥙 https://nyusatsu-joho.e-kanagaw | - □ ×<br>▲Jgjp/DENTYO/P5510_10?hdn_gyosh タ = 鱼 C &ホーム J 厚木市 |
|---------------------------------------|-------------------------------------------------------------|
| 👍 🧃 添付ファイルWebサーバ利用 🧃 Google (         | 🧃 インターネットメール 🚻 ダウンロード 🧃 ファイル交換 🧧 ファイル無害化機能                  |
| <b>厚木市</b> 入札公告/案件参照 検索条件)            | <i>р</i>                                                    |
| 電子入扎区分                                |                                                             |
| 年度                                    | ↓ 年                                                         |
| 入扎執行部局名/入扎執行所属名                       |                                                             |
| 調速案件番号                                |                                                             |
| 人礼方式                                  |                                                             |
| ····································· |                                                             |
|                                       |                                                             |
|                                       |                                                             |
|                                       | 必要に応じて条件を設定し、検索ボタンをクリック。<br>空欄のままだと公告中の全案件が表示されます。          |
|                                       |                                                             |

| 🗧 🔿 🧭 https://nyusatsu-joho.e-kanagawa.lg.jp/DEN1 | YO/P5510_10      | Q       | - <b></b>    | 厚木市      | 🥖 入札情報  | サービス                 | × | □ ×<br>☆★☆ |
|---------------------------------------------------|------------------|---------|--------------|----------|---------|----------------------|---|------------|
| 🙀 🥘 添付ファイルWebサーバ利用 🧧 Google 🧧 インターネ               | ットメール 📊 ダウン      | כ 🦉 א–ם | ァイル交換 🧧 ファイル | 無害化機能    |         |                      |   |            |
| <b>厚木市</b> 入礼公告/案件参照 検索結果表示                       |                  |         |              |          |         |                      |   |            |
| 3件が該当しました<br>メニューへ 多件入力へ                          |                  |         |              |          |         | 1 2 <mark>次 ⁄</mark> | 2 |            |
| 検索対象         電子入札区分:すべて 年度:すべて                    |                  |         |              |          |         |                      | 1 |            |
| ∞ 詳細 漆付 訓達案件番号 入礼教行部局名<br>含類 訓達案件番号 入礼教行部局名       | 入札方式             | 工種      | 開札子定日        | 工事名      | 工事箇所    | 完成期限                 |   |            |
| 1 詳細 表示 総務部<br>契約検査課                              | → 般競争入札<br>(標準型) | 土木→式    | 令和3年2月18日    |          | 厚木市全域地内 | 令和3年11月26日           |   |            |
| 2 詳細 表示 <sup>総務部</sup> 契約検査課                      | → 般競争入札<br>(標準型) | 土木一式    | 令和3年2月18日    |          | 厚木市南部地内 | 令和3年7月30日            | ] |            |
| 3 詳細 表示 総務部 契約検査課                                 | → 般競争入礼<br>(標準型) | ほ装      | 令和3年2月18日    |          | 厚木市北部地内 | 今和3年7月30日            |   |            |
| 4 詳細 表示 <b>総務部</b> 契約検査課                          | → 般競争入礼<br>(標準型) | ほ装      | 令和3年2月18日    |          | 厚木市南部地内 | 令和3年7月30日            |   |            |
| 5 詳細 元 疑約部 契約檢查課                                  | → 般競争入札<br>(標準型) | 土木→式    | 令和3年2月18日    |          | 厚木市北部地内 | 令和3年10月29日           | ] |            |
| 5 詳細 表示 <sup>総務部</sup> 契約検査課                      | → 般競争入礼<br>(標準型) | 土木→式    | 令和3年2月18日    |          | 厚木市北部地内 | 令和3年7月30日            | ] |            |
| 7 詳細表示                                            | → 般競争入礼<br>(標準型) | 左十十丈    | 令和3年2月18日    |          | 厚木市南部地内 | 令和3年11月30日           |   |            |
|                                                   | 重人机              | + 未→ 式  | 会和3年2月18日    |          | 區太市北部地內 | 命和3年11月30日           |   |            |
| · 詳細 表示                                           |                  |         |              |          |         | 令和3年10月29日           | 1 |            |
|                                                   |                  |         |              | <b>`</b> |         | ♠和3年8月31日            | 1 |            |
| 確認したい案件の                                          | り詳細ボ             | タン      | をクリッ         | ク        |         |                      |   |            |
|                                                   |                  |         |              |          |         |                      |   |            |
|                                                   |                  |         |              |          |         |                      |   |            |
|                                                   |                  |         |              |          |         |                      |   |            |
|                                                   |                  |         |              |          |         |                      |   |            |

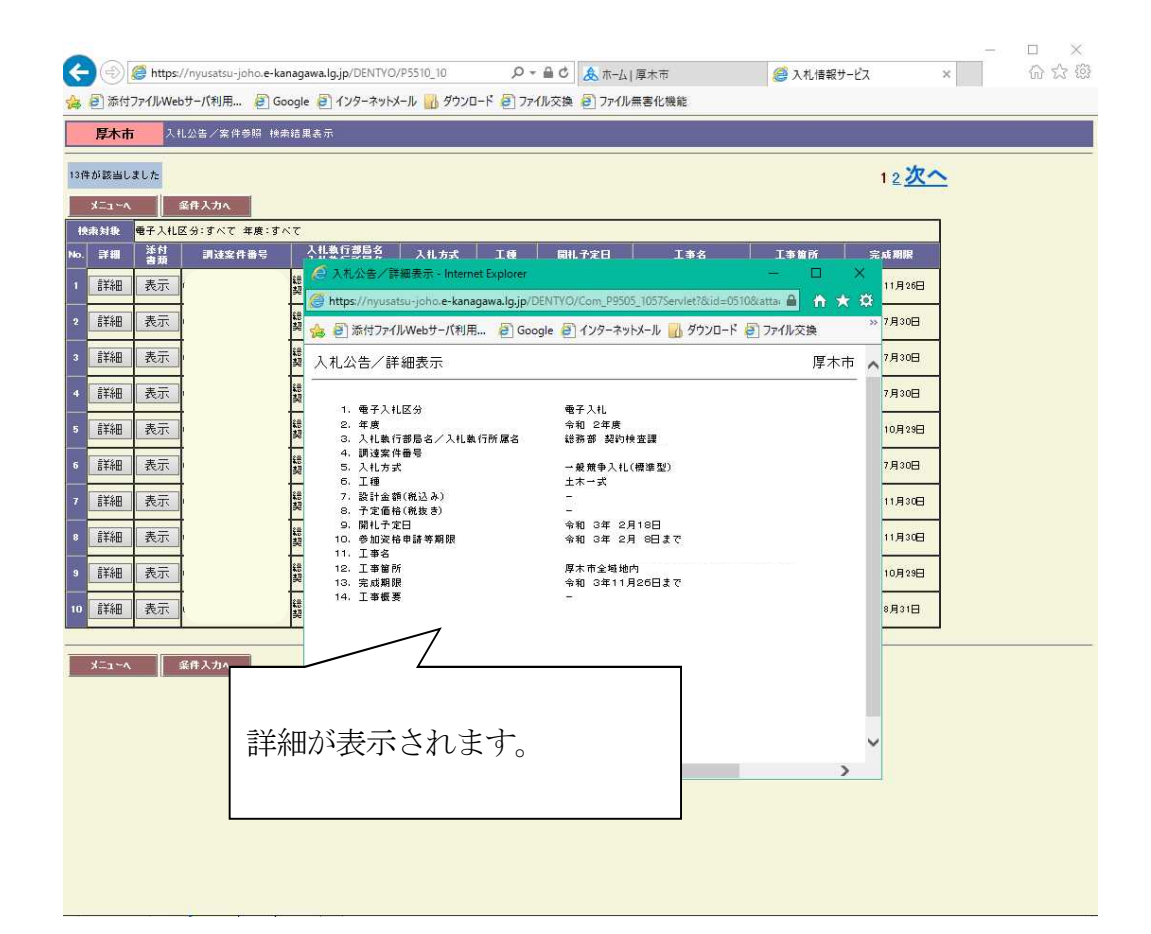

| ← → @ https://nyusatsu                      | -ioho.e-kanagawa.lg.ip/DENTYO | /P5510 10        | Q       | - ● C 念 ホ-ム  |       | <i>(</i> ▲ λ札情報 | サービス              |   | □ ×<br>*** |
|---------------------------------------------|-------------------------------|------------------|---------|--------------|-------|-----------------|-------------------|---|------------|
| 🍰 🕘 添付ファイルWebサーバ利用                          | 🕘 Google 🦉 インターネット>           | メール 🔡 ダウンロ       | ד 🦉 א-ב | アイル交換 🥭 ファイル | 無害化機能 |                 |                   |   |            |
| <b>厚木市</b> 入札公告/案1                          | 件参照 検索結果表示                    |                  |         |              |       |                 |                   |   |            |
| 13件が該当しました                                  | _                             |                  |         |              |       |                 | 12 <mark>次</mark> | 2 |            |
| メニュ∼へ 業件人力へ<br>検索対象 <mark>電子入札区分:すべて</mark> | 二 年度:すべて                      |                  |         |              |       |                 |                   | 1 |            |
| No. 詳細 添付 訓速案                               | :件番号 入扎執行部局名 入扎執行所属名          | 入礼方式             | 工種      | 開札予定日        | 工事名   | 工事箇所            | 完成期限              |   |            |
| 1 詳細 表示                                     | 総務部<br>契約検査課                  | → 般競争入札<br>(標準型) | 土木→式    | 令和3年2月18日    |       | 厚木市全域地内         | 令和3年11月26日        |   |            |
| 2 詳細 表示                                     | 総務部<br>契約検査課                  | → 般競争入礼<br>(標準型) | 土木→式    | 令和3年2月18日    | 1     | 厚木市南部地内         | 令和3年7月30日         | 1 |            |
| 3 詳細 表示                                     | 総務部<br>契約検査課                  | → 般競争入礼<br>(標準型) | ほ装      | 令和3年2月18日    | ]     | 厚木市北部地内         | 令和3年7月30日         | ] |            |
| 4 詳細 表示                                     | 総務部<br>契約検査課                  | → 般競争入礼<br>(標準型) | 医装      | 令和3年2月18日    |       | 厚木市南部地内         | 令和3年7月30日         | ] |            |
| 5 詳田 表示                                     | 総務部<br>契約検査課                  | → 般競争入礼<br>(標準型) | 土木→式    | 令和3年2月18日    |       | 厚木市北部地内         | 令和3年10月29日        | ] |            |
| 6 詳細 表示                                     | 総務部<br>契約検査課                  | → 般競争入礼<br>(標準型) | 土木→式    | 令和3年2月18日    |       | 厚木市北部地内         | 令和3年7月30日         | ] |            |
| 7 詳細 表示                                     |                               | 一般競争入礼<br>(標準型)  | 土木→式    | 令和3年2月18日    |       | 厚木市南部地内         | 令和3年11月30日        |   |            |
| 8 詳細 表示                                     | 24 A                          |                  | L       |              |       |                 | 11月30日            | ] |            |
| 9 詳細 表示                                     |                               |                  |         |              |       |                 | 10月29日            | 1 |            |
| 10 詳細 表示 7                                  |                               |                  | ы<br>Ч  | 、チカリ         | Þ     |                 | 8月31日             | 1 |            |
| <b>P</b>                                    | 催認したい<br>条件                   | -0)衣不            | いグ      | ノをクリ         | ツク    |                 |                   | J |            |
| メニューヘ 条件フ                                   |                               |                  |         |              |       |                 |                   |   |            |
|                                             |                               |                  |         |              |       |                 |                   |   |            |
|                                             |                               |                  |         |              |       |                 |                   |   |            |
|                                             |                               |                  |         |              |       |                 |                   |   |            |

| <   | <ul> <li>一</li> <li>一</li> <li>ー</li> <li>ー</li> <li>ー</li> <li>ー</li> <li>ー</li> <li>ー</li> <li>ー</li> <li>ー</li> <li>ー</li> <li>ー</li> <li>ー</li> <li>ー</li> <li>ー</li> <li>ー</li> <li>ー</li> <li>ー</li> <li>ー</li> <li>ー</li> <li>ー</li> <li>ー</li> <li>ー</li> <li>ー</li> <li>ー</li> <li>ー</li> <li>ー</li></ul> | <i>@</i> https:/<br>ファイルWeb | '/nyusatsu-joho. <b>e-l</b><br>サー <b>パ</b> 利用 <i>죝</i> )の | anagawa.lg.jp/DENTYO,<br>ioogle <i>暮</i> ] インターネットメ | /P5510_10<br>にール 🚮 ダウン! | - 0<br>77 🗿 ۲-۱         | <ul> <li>▲ C</li> <li>▲ ホーム  </li> <li>イル交換</li> <li>④ ファイル</li> </ul> | 厚木市<br>無害化機能         | ⊘入札情報                       | サービス          | × | □ ×<br>命☆戀 |
|-----|----------------------------------------------------------------------------------------------------|-----------------------------|-----------------------------------------------------------|-----------------------------------------------------|-------------------------|-------------------------|------------------------------------------------------------------------|----------------------|-----------------------------|---------------|---|------------|
| 136 | 厚木市<br>#が該当し<br>メニューへ                                                                                                    | i Ji<br>alt                 | L公告/案件参照 根<br>条件入力へ                                       | 朱结果表示                                               |                         |                         |                                                                        |                      |                             | 12 <u>次</u> 个 | 2 |            |
| ł   | 索対象                                                                                                    | 電子入礼日                       | 区分:すべて 年度:す                                               |                                                     |                         |                         |                                                                        |                      |                             |               | 1 |            |
| No. | 詳細                                                                                                    | 添付<br>書類                    | 調速案件番号                                                    | 入礼執行部局名<br>入礼執行所属名                                  | 入礼方式                    | IØ                      | 閒礼子定日                                                                  | 工事名                  | 工事箇所                        | 完成期限          |   |            |
| 1   | 詳細                                                                                                    | 表示                          |                                                           | 総務部<br>契約検査課                                        | → 般競争入礼<br>(標準型)        | 土木→式                    | 令和3年2月18日                                                              |                      | 厚木市全域地内                     | 令和3年11月26日    |   |            |
| 2   | 言¥細                                                                                                    | 表示                          |                                                           | 総務部<br>契約検査課                                        | → 爰競争入礼<br>(標345 mil)   | 土木一式                    | 令和3年2月18日                                                              |                      | 厚木市南部地内                     | 令和3年7月30日     |   |            |
| 3   | 詳細                                                                                                    | 表示                          |                                                           | 総務部<br>契約検査課                                        | (# 🥖 https:/            | Jート選択画庫<br>/nyusatsu-jo | a - Internet Explorer<br>oho.e-kanagawa.lg.jj                          | /DENTYO/Com_P9505    | ×<br>_ 鱼 <sup>市 北部 地内</sup> | 令和3年7月30日     |   |            |
| 4   | 詳細                                                                                                    | 表示                          |                                                           | 総務部<br>契約検査課                                        | <br>(編 ダウンロー)           | " 選択画面                  |                                                                        |                      | 市南部地内                       | 令和3年7月30日     |   |            |
| 5   | 詳細                                                                                                    | 表示                          |                                                           | 総務部<br>契約検査課                                        | → ;<br>(橋 <u>入札公告文</u>  |                         |                                                                        | サイズ1・                | 43518 <sup>市北部地内</sup>      | 令和3年10月29日    |   |            |
| 6   | 詳細                                                                                                    | 表示                          |                                                           | 総務部<br>契約検査課                                        | →: <u>工事別発注</u><br>(橋   | 概要書                     |                                                                        | サイズ1:                | <sup>90839</sup> 市北部地内      | 令和3年7月30日     |   |            |
| 7   | 詳細                                                                                                    | 表示                          |                                                           | 総務部<br>契約検査課                                        |                         |                         |                                                                        | サイズ1                 | 11840 <sup>市</sup> 南部地内     | 令和3年11月30日    |   |            |
| 8   | 詳細                                                                                                    | 表示                          |                                                           | 総務部<br>契約検査課                                        | [ <u>書式]资本</u><br>(橋    | 関係又は人的                  | 的関係申告書※電子入                                                             | <u>札システム添付</u> サイズ1: | 8365/<br>市北部地内              | 令和3年11月30日    | 1 |            |
| 9   | 詳細                                                                                                    | 表示                          |                                                           | 総務部<br>契約検査課                                        | <br>(#                  |                         | 1                                                                      |                      | 市南部地内                       | 令和3年10月29日    | 1 |            |
| 10  | 詳細                                                                                                    | 表示                          |                                                           | 総務部<br>契約検査課                                        |                         |                         |                                                                        |                      | 市南部地内                       | 令和3年8月31日     | L |            |
|     | ,<br>∧~1-<br>,                                                                                                    |                             | <b>業件入力</b> へ                                             | 入札公 <del>(</del><br>てダウ:                            | 寺文や                     | ∘工事<br>·ドし              | - (業務)<br>てくだ                                                          | 概要書等                 | 흊を必 <b>孚</b>                | 要に応じ          | , |            |